# **Configure Secure Client VPN Management Tunnel on Secure Firewall**

### Contents

| Introduction                                                                       |
|------------------------------------------------------------------------------------|
| Prerequisites                                                                      |
| Requirements                                                                       |
| Components Used                                                                    |
| Background Information                                                             |
| Limitations                                                                        |
| <u>Configure</u>                                                                   |
| Configurations                                                                     |
| Step 1. Create AnyConnect Management VPN Profile                                   |
| Step 2. Create AnyConnect VPN Profile                                              |
| Step 3. Upload AnyConnect Management VPN Profile and AnyConnect VPN Profile to FMC |
| Step 4. Create Group Policy                                                        |
| Step 5. Create New AnyConnect Configuration                                        |
| Step 6. Create URL Object                                                          |
| Step 7. Define URL Alias                                                           |
| <u>Verify</u>                                                                      |
| <u>Troubleshoot</u>                                                                |

# Introduction

This document describes how to configure a Secure Client VPN Management tunnel on a Secure Firewall Threat Defense that is managed by the Cisco FMC.

# Prerequisites

### Requirements

Cisco recommends that you have knowledge of these topics:

- Cisco AnyConnect Profile Editor
- SSL AnyConnect configuration through Firewall Management Center (FMC)
- Client Certificate authentication

### **Components Used**

The information in this document is based on these software and hardware versions:

- Cisco Firewall Threat Defense (FTD) version 6.7.0 (Build 65)
- Cisco FMC version 6.7.0 (Build 65)
- Cisco AnyConnect 4.9.01095 installed on Windows 10 machine

The information in this document was created from the devices in a specific lab environment. All of the devices used in this document started with a cleared (default) configuration. If your network is live, ensure that you understand the potential impact of any command.

### **Background Information**

In the example, Secure Sockets Layer (SSL) is used to create a Virtual Private Network (VPN) between FTD and a Windows 10 client.

From release 6.7, Cisco FTD supports configuration of AnyConnect Management tunnels. This fixes previously opened enhancement request Cisco bug ID <u>CSCvs78215</u>.

The AnyConnect Management feature allows you to create a VPN tunnel immediately after the endpoint finishes its startup. There is no need that the users manually launch the AnyConnect app. As soon as their system is powered up, the AnyConnect VPN agent service detects the Management VPN feature and initiates an AnyConnect session using theHost Entry defined in the Server List of the AnyConnect Management VPN Profile.

### Limitations

- Only Client Certificate authentication is supported.
- Only Machine Certificate Store is supported for Windows clients.
- Not supported on Cisco Firepower Device Manager (FDM) Cisco bug ID <u>CSCvx90058</u>.
- Not supported on Linux clients.

Full limitations are described in the Cisco Secure Client Administrator Guide, Release 5.

# Configure

#### Configurations

#### Step 1. Create AnyConnect Management VPN Profile

Open the AnyConnect Profile Editor to create AnyConnect Management VPN Profile. The Management Profile contains all the settings used to establish the VPN tunnel after the endpoint boots up.

In this example, a Server List entry that points to Fully Qualified Domain Name (FQDN) dperezve.jyoungta-labdomain.cisco.com is defined and SSL is selected as the primary protocol. To add a Server List, navigate to **Server List** and select **Add** button. Fill the required fields and save changes.

| 🐴 A | nyConnect | Profile | Editor - | VPN |
|-----|-----------|---------|----------|-----|
|-----|-----------|---------|----------|-----|

| VPN                             |                                            | × -                                       |
|---------------------------------|--------------------------------------------|-------------------------------------------|
| P Server Load Balancing Servers | SCEP Mobile Certificate Pinning            |                                           |
| B<br>C Primary Server           |                                            | Connection Information                    |
| Display Name (required)         | AnyConnect_Management_Tunnel               | Primary Protocol SSL 🗸                    |
| S FQDN or IP Address            | User Group                                 | ASA gateway                               |
| dperezve.jyoungta-labdom        | nain.cisc / AnyConnect_Management_Tunnel   | Auth Method During IKE Negotiation EAP-Ar |
| Group URL                       |                                            | IKE Identity (IOS gateway only)           |
| dperezve.jyoungta-labdom        | ain.cisco.com/AnyConnect_Management_Tunnel |                                           |
|                                 | Backup Servers                             |                                           |
|                                 | Host Address                               | Add                                       |
|                                 |                                            | Move Un                                   |
|                                 |                                            | more op                                   |
|                                 |                                            | Move Down                                 |
|                                 |                                            | Delete                                    |
|                                 |                                            |                                           |
|                                 | OK Cancel                                  |                                           |
|                                 | <b>Heln</b>                                |                                           |

 $\times$ 

Besides the Server List, the Management VPN Profile must contain some mandatory preferences:

- AutomaticCertSelection must be set to true.
- AutoReconnect must be set to true.
- AutoReconnectBehavior must be configured for ReconnectAfterResume.
- AutoUpdate must be set to false.
- BlockUntrustedServers must be set to true.
- CertificateStore must be configured for MachineStore.
- CertificateStoreOverride must be set to true.
- EnableAutomaticServerSelection must be set to false.
- EnableScripting must be set to false.
- RetainVPNOnLogoff must be set to true.

In AnyConnect Profile Editor, navigate to Preferences (Part 1) and adjust settings as follows:

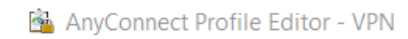

| $ \Box$ $>$ | X |
|-------------|---|
|-------------|---|

| VPN<br>Preferences (Part 1)<br>Preferences (Part 2)                                                                                             | Preferences (Part 1)<br>Profile:nnect -FTD-Lab\.XML Profi                                                                                                    | ile\AnyConnect_Management_Tunnel.xml                                                                        |   |
|----------------------------------------------------------------------------------------------------|----------------------------------------------------------------------------------------------------|----------------------------------------------------------------------------------------------------|---|
| Preferences (Part 2)<br>Backup Servers<br>Certificate Pinning<br>Certificate Matching<br>Certificate Enrollment<br>Mobile Policy<br>Server List | □ Use Start Before Logon         □ Show Pre-Connect Message         Certificate Store         Windows         Machine         macOS         All         ✓         Certificate Store Override         Auto Connect On Start | User Controllable                                                                                           | ^ |
|                                                                                                    | <ul> <li>Minimize On Connect</li> <li>Local Lan Access</li> <li>Disable Captive Portal Detection</li> <li>Auto Reconnect</li> <li>Auto Reconnect Behavior</li> <li>ReconnectAfterResume </li> </ul>                        | User Controllable User Controllable User Controllable User Controllable User Controllable User Controllable |   |
|                                                                                                    | Auto Update RSA Secure ID Integration Automatic Vindows Logon Enforcement SingleLocalLogon Vindows VPN Establishment AllowRemoteUsers V                                                                                    | User Controllable                                                                                           | ~ |

Then navigate to Preferences (Part 2) and uncheck the Disable Automatic Certificate Selection option.

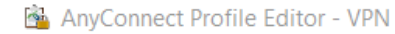

| $ \Box$ $\rangle$ | × |
|-------------------|---|
|-------------------|---|

| Disable Automatic Ce                                                              | ertificate Selection                       | User Controllable                                   | ^ |  |  |  |
|-----------------------------------------------------------------------------------|--------------------------------------------|-----------------------------------------------------|---|--|--|--|
| Proxy Settings                                                                    | Native                                     | ✓ ✓ User Controllable                               |   |  |  |  |
| Pu                                                                                | blic Proxv Server Address:                 |                                                     |   |  |  |  |
| No                                                                                | ote: Enter public Proxv Serve<br>nnections | er address and Port here. Example:10.86.125.33:8080 |   |  |  |  |
| Enable Optimal Gate                                                               | way Selection                              | User Controllable                                   |   |  |  |  |
| Suspension Time T                                                                 | hreshold (hours)                           | 4                                                   |   |  |  |  |
| Performance Impro                                                                 | vement Threshold (%)                       | 20                                                  |   |  |  |  |
| Automatic VPN Policy<br>Trusted Network Po                                        | /<br>licy                                  | Disconnect $\lor$                                   |   |  |  |  |
| Untrusted Network I                                                               | Policy                                     | Connect $\checkmark$                                |   |  |  |  |
| Trusted DNS Domai                                                                 | ns                                         |                                                     |   |  |  |  |
| Trusted DNS Server                                                                | 'S                                         |                                                     |   |  |  |  |
| Note: adding all DNS servers in use is recommended with Trusted Network Detection |                                            |                                                     |   |  |  |  |
| Trusted Servers @                                                                 | https:// <server>[:<port>]</port></server> |                                                     |   |  |  |  |
| https://                                                                          |                                            | Add                                                 |   |  |  |  |
|                                                                                   |                                            | Delete                                              |   |  |  |  |
|                                                                                   |                                            |                                                     |   |  |  |  |
|                                                                                   |                                            |                                                     |   |  |  |  |
|                                                                                   |                                            |                                                     |   |  |  |  |
|                                                                                   |                                            |                                                     | ~ |  |  |  |

#### Step 2. Create AnyConnect VPN Profile

As an addition to the Management VPN Profile, the regular AnyConnect VPN Profile needs to be configured. The AnyConnect VPN Profile is used in the first connection try. During this session, the Management VPN Profile is downloaded from FTD.

Use the AnyConnect Profile Editor to create the AnyConnect VPN Profile. In this case, both files contain the same settings so the same procedure can be follow.

#### Step 3. Upload AnyConnect Management VPN Profile and AnyConnect VPN Profile to FMC

Once the profiles are created, the next step is upload them to the FMC as AnyConnect File objects.

In order to upload the new AnyConnect Management VPN Profile to FMC, navigate to **Objects > Object Management** and choose **VPN** option from the table of contents, then select the **Add AnyConnect File** button.

Provide a name for the file. Choose **AnyConnect Management VPN Profile** as the file type and save the object.

| Overview Analysis Policies                                  | s Devices Objects                 | AMP Intelligen         | ce                                                |                  |         |              | . Deploy System Help ▼          | dperezve 🔻  |
|-------------------------------------------------------------|-----------------------------------|------------------------|---------------------------------------------------|------------------|---------|--------------|---------------------------------|-------------|
| Object Management Intrus                                    | on Rules                          |                        |                                                   |                  |         |              |                                 |             |
| AnyConnect File<br>File objects represent files used in cor | figurations, typically for remote | e access VPN policies. | They can contain AnyConnect Client Profile and    | AnyConnect Clien | : Image | files.       | Add AnyConnect File             |             |
| Security Group lag                                          | Name                              |                        |                                                   | Value            |         |              | Туре                            |             |
| DNS Lists and Feeds                                         | Anyconnect4.9_For_Windows         | Edit AnyConnec         | t File                                            |                  | ? XI    | 9.01095-webd | AnyConnect Client Image         | 200         |
| Network Lists and Feeds<br>URL Lists and Feeds              | AnyConnect_Management_Tu          |                        |                                                   |                  |         | gement_Tunne | AnyConnect Management VPN Profi | le 👲 🦉 🖬    |
| Sinkhole                                                    | SSL_AnyConnect.xml                | Name:*                 | AnyConnect_Management_Tunnel                      |                  |         | cml          | AnyConnect VPN Profile          | 2 🥒 🖯       |
| SLA Monitor                                                 |                                   | File Name:*            | AnyConnect_Management_Tunnel.xml                  | Browse           |         |              |                                 |             |
| Time Zone                                                   |                                   | File Type:*            | AnyConnect Management VPN Profile                 | ~                |         |              |                                 |             |
| Iunnei Zone                                                 |                                   | Description:           | AnyConnect Client Image<br>AnyConnect VPN Profile | ^                |         |              |                                 |             |
| \$ Variable Set                                             |                                   |                        | AnyConnect Management VPN Profile                 |                  |         |              |                                 |             |
|                                                             |                                   |                        | AMP Enabler Service Profile                       |                  |         |              |                                 |             |
| AnyConnect File                                             |                                   |                        | ISE Posture Profile                               | nce              | el      |              |                                 |             |
| R Certificate Map                                           |                                   |                        | NAM Service Profile                               |                  |         |              |                                 |             |
| Group Policy                                                |                                   |                        | Network Visibility Service Profile                |                  |         |              |                                 |             |
| KEv1 IPsec Proposal                                         |                                   |                        | Umbrella Roaming Security Profile                 |                  |         |              |                                 |             |
| IKEv1 Policy                                                |                                   |                        | Web Security Service Profile                      | ~                |         |              |                                 |             |
| IKEv2 IPsec Proposal                                        | <                                 |                        |                                                   |                  |         |              |                                 | >           |
| SIKEv2 Policy                                               |                                   |                        |                                                   |                  |         | Displaying   | 1 - 3 of 3 rows 🛛 🕹 🕹 Page 🚺    | of 1 > >  C |
| Last login on Saturday, 2021-03-27 at 1                     | 9:12:55 PM from rtp-vpn1-1115     | .cisco.com             | How To                                            |                  |         |              |                                 |             |

Now, in order to upload the AnyConnect VPN Profile navigate again to **Objects > Object Management** and choose **VPN** option from the table of contents, then select the **Add AnyConnect File** button.

Provide a name for the file but this time choose **AnyConnect VPN Profile** as the file type and save the new object.

| Overview Analysis Policie                                  | s Devices Objects                 | AMP Intelligen          | ce                                                          |                  |          |               | . Deploy System Help ▼ d          | perezve 🔻      |
|------------------------------------------------------------|-----------------------------------|-------------------------|-------------------------------------------------------------|------------------|----------|---------------|-----------------------------------|----------------|
| Object Management Intrus                                   | sion Rules                        |                         |                                                             |                  |          |               |                                   |                |
| AnyConnect File<br>File objects represent files used in co | nfigurations, typically for remot | te access VPN policies. | They can contain AnyConnect Client Profile and              | AnyConnect Clier | nt Image | files.        | Add AnyConnect File               |                |
| Security Group lag                                         | Name                              |                         |                                                             | Value            |          |               | Туре                              |                |
| DNS Lists and Feeds                                        | Anyconnect4.9_For_Windows         | Edit AnyConnec          | t File                                                      |                  | ? ×      | .9.01095-webd | AnyConnect Client Image           | 200            |
| Vetwork Lists and Feeds                                    | AnyConnect_Management_Tu          |                         |                                                             |                  |          | gement_Tunne  | AnyConnect Management VPN Profile | 2 🖉 🖯          |
| Sinkhole                                                   | SSL_AnyConnect.xml                | Name:*                  | SSL_AnyConnect.xml                                          |                  |          | cml           | AnyConnect VPN Profile            | 205            |
| Ga SLA Monitor                                             |                                   | File Name:*             | SSL_AnyConnect.xml                                          | Browse           |          |               |                                   |                |
| 💮 Time Zone                                                |                                   | File Type:*             | AnyConnect VPN Profile                                      | ~                |          |               |                                   |                |
| Tunnel Zone                                                |                                   | Description:            | AnyConnect Client Image                                     | ^                |          |               |                                   |                |
| \$ Variable Set                                            |                                   | Description             | AnyConnect VPN Profile<br>AnyConnect Management VPN Profile |                  |          |               |                                   |                |
| 📎 VLAN Tag                                                 |                                   |                         | AMP Enabler Service Profile                                 |                  |          |               |                                   |                |
| A BO VPN                                                   |                                   |                         | Feedback Profile                                            |                  |          |               |                                   |                |
| ManyConnect File                                           |                                   |                         | ISE Posture Profile                                         |                  |          |               |                                   |                |
| R. Certificate Map                                         |                                   |                         | NAM Service Profile                                         |                  |          |               |                                   |                |
| Group Policy                                               |                                   |                         | Network Visibility Service Profile                          |                  |          |               |                                   |                |
| REVI IPsec Proposal                                        |                                   |                         | Web Security Service Profile                                |                  |          |               |                                   |                |
| IKEV1 Policy                                               |                                   |                         | The second service frome                                    | •                |          |               |                                   | _              |
| IKEV2 Policy v                                             |                                   |                         |                                                             |                  |          | Displaying    | 1 - 3 of 3 rows 🛛 🛠 Page 1 of 3   | > > C          |
| Last login on Saturday, 2021-03-27 at                      | 19:12:55 PM from rtp-vpn1-1115    | 5.cisco.com             | How To                                                      | _                |          |               |                                   | ululu<br>cisco |

Profiles must be added to the object list and marked as **AnyConnect Management VPN Profile** and **AnyConnect VPN Profile** respectively.

| Overview Analysis Policie                                                                                                    | s Devices Objects AMP Intelligence                                         |                                                              | ● Deploy System Help v dp                 | erezve 🔻   |
|----------------------------------------------------------------------------------------------------|----------------------------------------------------------------------------|--------------------------------------------------------------|-------------------------------------------|------------|
| Object Management Intrus                                                                                                    | ion Rules                                                                  |                                                              |                                           |            |
| AnyConnect File<br>File objects represent files used in co                                                                                                    | nfigurations, typically for remote access VPN policies. They can contain A | AnyConnect Client Profile and AnyConnect Client Image files. | Add AnyConnect File                       |            |
| Security Group Tag                                                                                                    | Name                                                                       | Value                                                        | Туре                                      |            |
| DNS Lists and Feeds                                                                                                    | Anyconnect4.9_For_Windows                                                  | anyconnect-win-4.9.0109                                      | 5-webd AnyConnect Client Image            | 2 🥒 🖯      |
| Network Lists and Feeds<br>URL Lists and Feeds                                                                                                    | AnyConnect_Management_Tunnel                                               | AnyConnect_Management                                        | t_Tunne AnyConnect Management VPN Profile | 2 🥒 🖯      |
| Orice Source Construction     Sinkhole     SLA Monitor     Time Range     Time Zone     Tunnel Zone     URL     VIAN Tag     VIAN Tag     VVN     AnyConnect File     Cretificate Map     E Cretificate Map     E Group Policy     MEX-1 IPsec Proposal | SSL_AnyConnect.xml                                                         | SSL_AnyConnect.xml                                           | AnyConnect VPN Profile                    | <u>ک</u> 🖉 |
| <ul> <li>IKEv1 Policy</li> <li>IKEv2 IPsec Proposal</li> <li>IKEv2 Policy</li> </ul>                                                                                                    | <                                                                          | Dis                                                          | playing 1 - 3 of 3 rows 🛛 🕹 Page 🔟 of 1   | >>\¢       |
| Last login on Saturday, 2021-03-27 at                                                                                                    | 19:12:55 PM from rtp-vpn1-1115.cisco.com                                   | How To                                                       |                                           | cisco      |

**Step 4. Create Group Policy** 

In order to create a new Group Policy navigate to **Objects > Object Management** and choose **VPN** option from the table of contents, then select **Group Policy** and clic on the **Add Group Policy** button.

Once the **Add Group Policy** window opens, assign a name, define an AnyConnect pool and open the **AnyConnect** tab. Navigate to **Profile** and select the object that represents the regular AnyConnect VPN Profile in the **Client Profile** drop down menu.

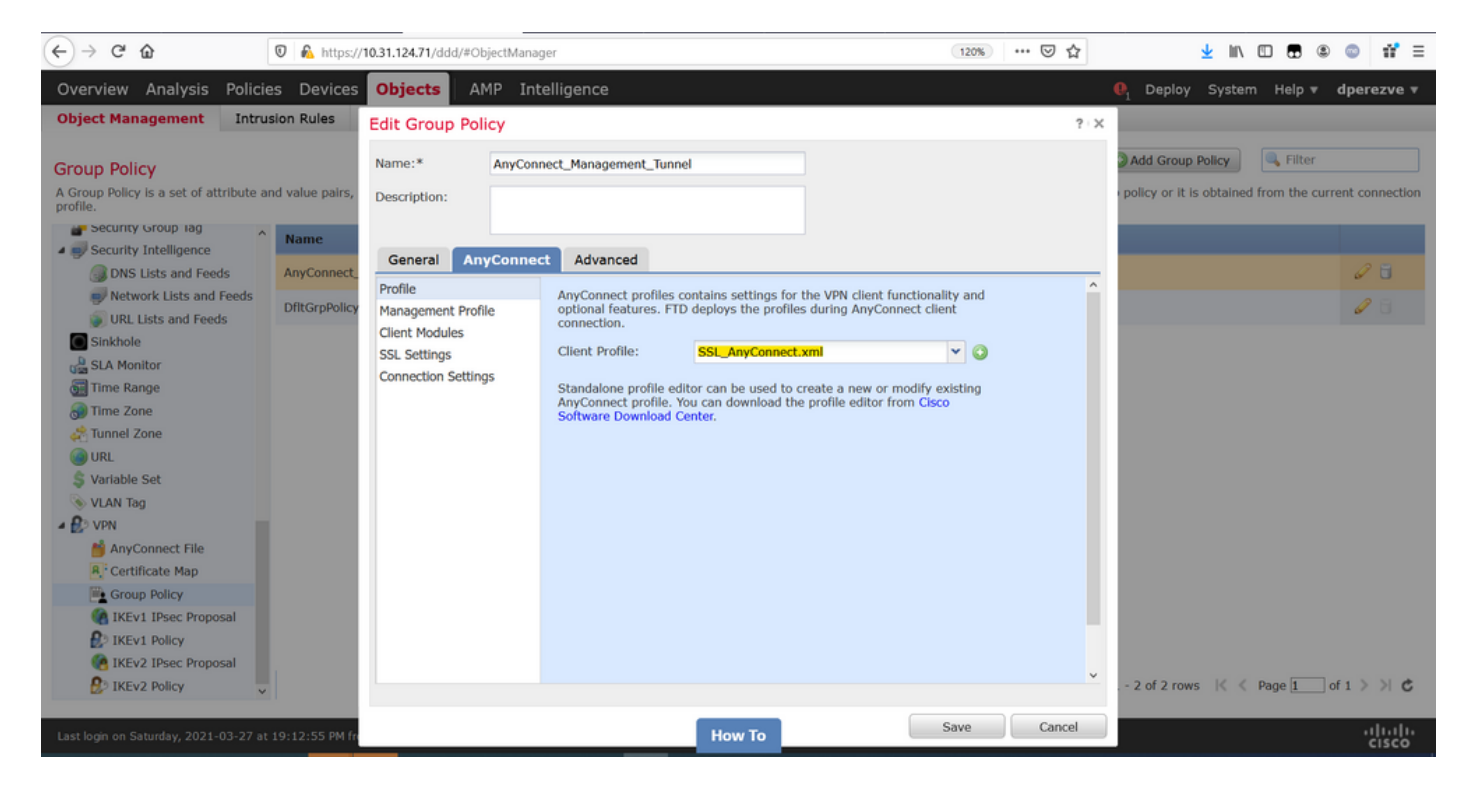

Then, navigate to **Management Profile** tab and select the object that contains the Management VPN Profile in the **Management Profile** drop down menu.

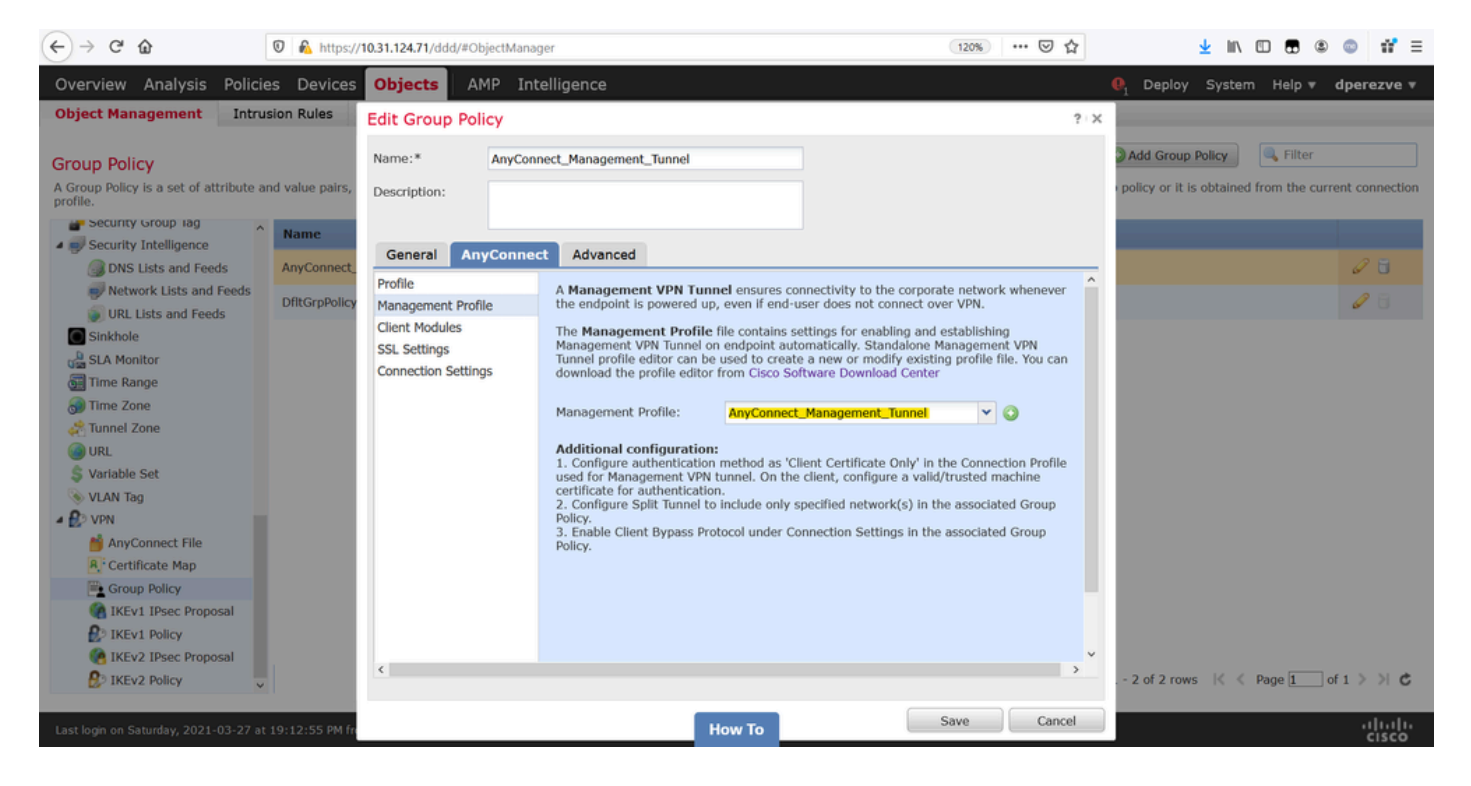

Save the changes to add the new object to the existing Group Policies.

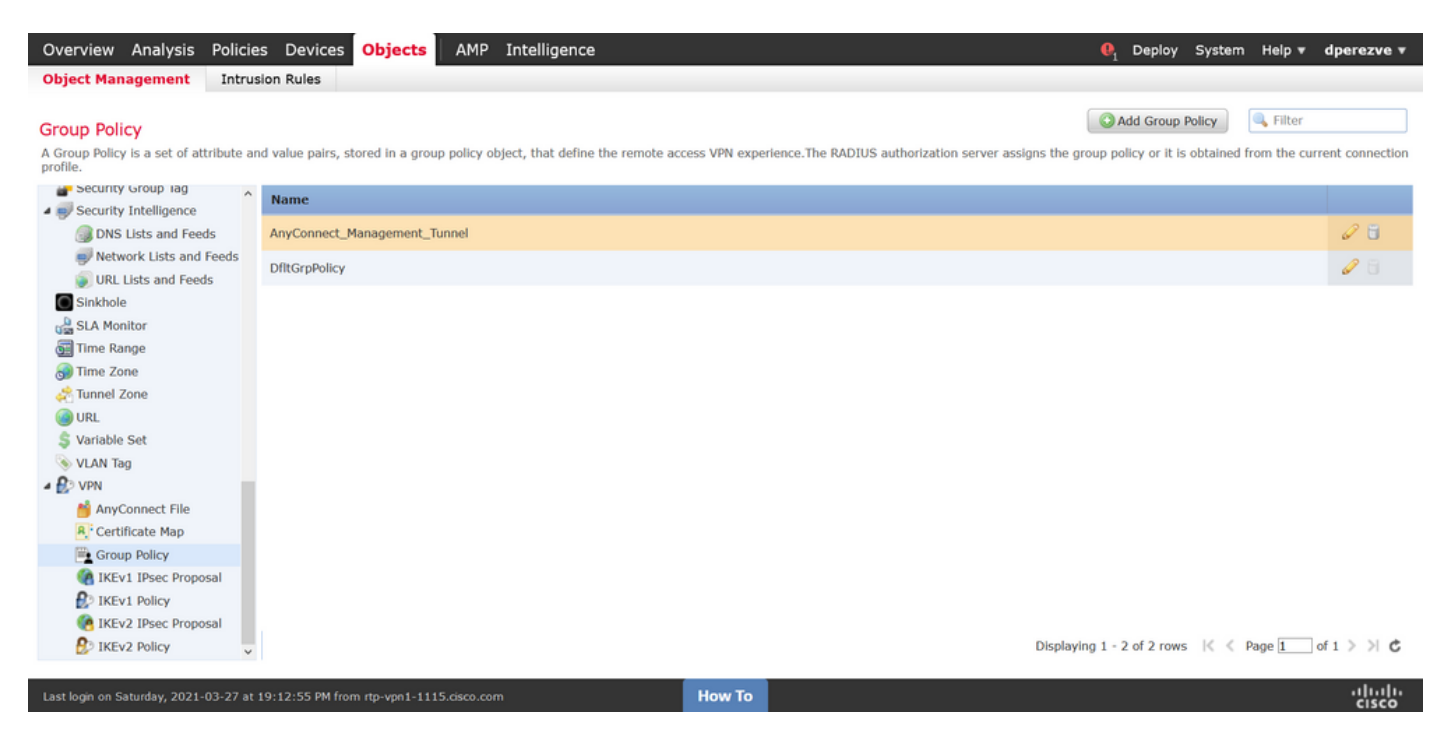

Step 5. Create New AnyConnect Configuration

The configuration of SSL AnyConnect in FMC is composed of 4 different steps. To configure AnyConnect navigate to **Devices > VPN > Remote Access** and select the **Add** button. This must open the **Remote Access VPN Policy Wizard**.

On **Policy Assignment** tab, select the FTD device at hand, define a name for the Connection Profile, and check the SSL checkbox.

| Overview         Analysis         Policies         Devic           Dashboards •         Reporting         Summary •           | es Objects AMP Intelli       | igence     |                                                                  |                                                                                                    | € <sub>1</sub> Deploy Syste                                                                                                    | em Help ▼ | dperezve 🔻 |
|----------------------------------------------------------------------------------------------------|------------------------------|------------|------------------------------------------------------------------|----------------------------------------------------------------------------------------------------|----------------------------------------------------------------------------------------------------|-----------|------------|
| Remote Access VPN Policy Wiz                                                                                                  | zard                         |            |                                                                  |                                                                                                    |                                                                                                    |           |            |
| 1 Policy Assignment 2 Conn                                                                                                    | ection Profile > 🌖 AnyC      | onnect > 4 | Access & Certificate                                             | 5 Summary                                                                                                    |                                                                                                    |           |            |
| Targeted Devic<br>This wizard will gui<br>a new user-defined<br>Name:*<br>Description:<br>VPN Protocols:<br>Targeted Devices: | AnyConnect_Management_Tunnel | Add        | the Remote Access VPN policy with Selected Devices Rtdv-dperezve | Before You Star<br>Before you start, ene<br>configuration elements<br>complete Remote Access<br>Authentication Server<br>Configure Realm or RAI<br>or SSQ to authenticate<br>AnyConnect Client Pa<br>Make sure you have Ar<br>for VPN Client downlo<br>the relevant Cisco crede<br>it during the wizard.<br>Device Interface<br>Interfaces should be ain<br>targeted devices so tha<br>as a security zone or<br>enable VPN access. | t<br>ure the following<br>to be in place to<br>s VPR Policy.<br>r<br>JUKS Server Group<br>VPN clients.<br>ckage<br>aded or you have<br>entials to download<br>eady configured on<br>t they can be used<br>interface group to |           |            |
|                                                                                                    |                              |            |                                                                  |                                                                                                    | Back                                                                                                    | Next      | Cancel     |
| Last login on Thursday, 2021-03-25 at 17:01:05 PM                                                                             | from rtp-vpn6-107.cisco.com  |            | How To                                                           |                                                                                                    |                                                                                                    |           |            |

On **Connection Profile**, select **Client Certificate Only** as the authentication method. This is the only authentication supported for the feature.

| Overview Analysis Policies Devices Objects AMP In                               | lligence                                                                                                    | 🖣 Deploy S | System Help 🔻 | dperezve 🔻         |
|---------------------------------------------------------------------------------|----------------------------------------------------------------------------------------------------|------------|---------------|--------------------|
| Device Management NAT VPN > Remote Access QoS Pi                                | tform Settings FlexConfig Certificates                                                                                                    |            |               |                    |
| Remote Access VPN Policy Wizard                                                 |                                                                                                    |            |               |                    |
| 1 Policy Assignment 2 Connection Profile 3 Ar                                   | Connect > ④ Access & Certificate > ⑤ Summary                                                                                                    |            |               |                    |
| Connection Profile:                                                             |                                                                                                    |            |               | ^                  |
| Connection Profiles specify the tunne<br>accomplished and how addresses are     | group policies for a VPN connection. These policies pertain to creating the tunnel itself, how AAA i<br>assigned. They also include user attributes, which are defined in group policies. | \$         |               |                    |
| Connection Profile Name:*                                                       | AnyConnect_Management_Profile                                                                                                    |            |               |                    |
|                                                                                 | This name is configured as a connection alias, it can be used to connect to the VPN gateway                                                                                               |            |               |                    |
| Authentication, Authorization & A<br>Specify the method of authentication       | counting (AAA):<br>(AAA, certificates or both), and the AAA servers that will be used for VPN connections.                                                                                |            |               |                    |
| Authentication Method:                                                          | Client Certificate Only                                                                                                    |            |               |                    |
| Username From Certificate:                                                      | AAA Only  SAMI                                                                                                    |            |               |                    |
| Primary Field:                                                                  | Client Certificate Only                                                                                                    |            |               |                    |
| Secondary Field:                                                                | Client Certificate & AAA                                                                                                    |            |               |                    |
| Authorization Server:                                                           | ✓ (Realm or RADIUS)                                                                                                    |            |               |                    |
| Accounting Server:                                                              | ✓ (RADIUS)                                                                                                    |            |               |                    |
| Client Address Assignment:                                                      |                                                                                                    |            |               |                    |
| Client IP address can be assigned fro<br>assignment is tried in the order of AJ | AAA server, DHCP server and IP address pools. When multiple options are selected, IP address<br>server, DHCP server and IP address pool.                                                  |            |               |                    |
| Use AAA Server (Realm or                                                        | ADIUS only) 🕕                                                                                                    |            |               |                    |
| Use DHCP Servers                                                                |                                                                                                    |            |               | ~                  |
|                                                                                 |                                                                                                    | Back       | Next          | Cancel             |
| Last login on Saturday, 2021-03-27 at 19:12:55 PM from rtp-vpn1-1115.cisco.com  | How To                                                                                                    |            |               | ،رار،رار،<br>cisco |

Then select the Group Policy object created in step 3 in the Group Policy drop down.

|                                                                                |                                                                               |                                                                          |       | -      |        | -          |
|--------------------------------------------------------------------------------|-------------------------------------------------------------------------------|--------------------------------------------------------------------------|-------|--------|--------|------------|
| Overview Analysis Policies Devices Objects AMP                                 | Intelligence                                                                  |                                                                          | eploy | System | Help 🔻 | dperezve 🔻 |
| Device Management NAT VPN > Remote Access QoS                                  | Platform Settings FlexConfig                                                  | Certificates                                                             |       |        |        |            |
| Remote Access VPN Policy Wizard                                                |                                                                               |                                                                          |       |        |        |            |
| 1 Policy Assignment 2 Connection Profile 3                                     | AnyConnect > 4 Access &                                                       | k Certificate > ち Summary                                                |       |        |        |            |
| Authorization Server:                                                          |                                                                               | ▼ (Realm or RADIUS)                                                      |       |        |        | ^          |
| Accounting Server:                                                             |                                                                               | V (RADIUS)                                                               |       |        |        |            |
| Client Address Assignment:                                                     |                                                                               |                                                                          |       |        |        |            |
| Client IP address can be assigned<br>assignment is tried in the order of       | from AAA server, DHCP server and IP a<br>AAA server, DHCP server and IP addre | ddress pools. When multiple options are selected, IP address<br>ss pool. | i.    |        |        |            |
| Use AAA Server (Realm                                                          | or RADIUS only) 🕕                                                             |                                                                          |       |        |        |            |
| Use DHCP Servers                                                               |                                                                               |                                                                          |       |        |        |            |
| Use IP Address Pools                                                           |                                                                               |                                                                          |       |        |        |            |
| IPv4 Address Pools                                                             | 2: AnyConnect-Pool                                                            | la la la la la la la la la la la la la l                                 |       |        |        |            |
| IPv6 Address Pools                                                             | *                                                                             | Ø                                                                        |       |        |        |            |
| Group Policy:                                                                  |                                                                               |                                                                          |       |        |        |            |
| A group policy is a collection of us<br>or create a Group Policy object.       | er-oriented session attributes which are                                      | e assigned to client when a VPN connection is established. Se            | lect  |        |        |            |
| Group Policy:*                                                                 | AnyConnect_Management_Tunnel                                                  | × 0                                                                      |       |        |        |            |
|                                                                                | AnyConnect_Management_Tun                                                     | nel <u></u>                                                              |       |        |        |            |
|                                                                                | DfltGrpPolicy                                                                 |                                                                          |       |        |        |            |
|                                                                                |                                                                               |                                                                          |       |        |        |            |
|                                                                                |                                                                               |                                                                          |       |        |        |            |
|                                                                                |                                                                               |                                                                          |       |        |        |            |
|                                                                                |                                                                               |                                                                          | Back  | Nex    | t      | Cancel     |
| Last login on Saturday, 2021-03-27 at 19:12:55 PM from rtp-vpn1-1115.cisco.com | How                                                                           | То                                                                       |       |        |        | որոր       |

On **AnyConnect** tab, select the **AnyConnect File Object** according to the Operating System (OS) on the endpoint.

| Overview Analysis Policies                | Devices Objects AMP Intel                                                                                           | lligence                                                                                         |                                         | . Deploy Syst | em Help <del>v</del> | dperezve 🔻 |
|-------------------------------------------|----------------------------------------------------------------------------------------------------|--------------------------------------------------------------------------------------------------|-----------------------------------------|---------------|----------------------|------------|
| Device Management NAT V                   | /PN ► Remote Access QoS Plat                                                                                        | form Settings FlexConfig Certificates                                                            |                                         |               |                      |            |
| 1) Policy Assignment                      | Connection Profile                                                                                                  | Connect                                                                                          | S Summany                               |               |                      |            |
| 1 Policy Assignment 2                     | S Any                                                                                                    | Access & Certificate                                                                             |                                         |               |                      | ^          |
|                                           | AnyConnect Client Image<br>The VPN gateway can automatically downly<br>initiated. Minimize connection setup time by | bad the latest AnyConnect package to the client choosing the appropriate OS for the selected pac | device when the VPN connection is kage. |               |                      |            |
|                                           | Download AnyConnect Client packages from                                                                            | Cisco Software Download Center.                                                                  | Show Re-order buttons                   |               |                      |            |
|                                           | AnyConnect File Object Name                                                                                         | AnyConnect Client Package Name                                                                   | Operating System                        |               |                      |            |
|                                           | Anyconnect4.9_For_Windows                                                                                           | anyconnect-win-4.9.01095-webdeploy-k9.pkg                                                        | Windows 👻                               |               |                      |            |
|                                           |                                                                                                    |                                                                                                  |                                         |               |                      |            |
|                                           |                                                                                                    |                                                                                                  |                                         |               |                      |            |
|                                           |                                                                                                    |                                                                                                  |                                         |               |                      |            |
|                                           |                                                                                                    |                                                                                                  |                                         |               |                      |            |
|                                           |                                                                                                    |                                                                                                  |                                         |               |                      |            |
|                                           |                                                                                                    |                                                                                                  |                                         |               |                      |            |
|                                           |                                                                                                    |                                                                                                  |                                         |               |                      |            |
|                                           |                                                                                                    |                                                                                                  |                                         |               |                      |            |
|                                           |                                                                                                    |                                                                                                  |                                         | Back          | Next                 | Cancel     |
| Last login on Saturday, 2021-03-27 at 19: | :12:55 PM from rtp-vpn1-1115.cisco.com                                                                              | How To                                                                                           |                                         |               |                      |            |

On Access & Certificate, specify the certificate that must be used by the FTD to probe its identity to the Windows client.

**Note**: Since users cannot interact with AnyConnect app when using the Management VPN feature, the certificate needs to be fully trusted and must not print any Warning message.

Note: In order to prevent certificate validation errors, the Common Name (CN) field included in the Subject Name of the certificate must match the FQDN defined in the Server List of XML profiles (Step 1 and Step 2).

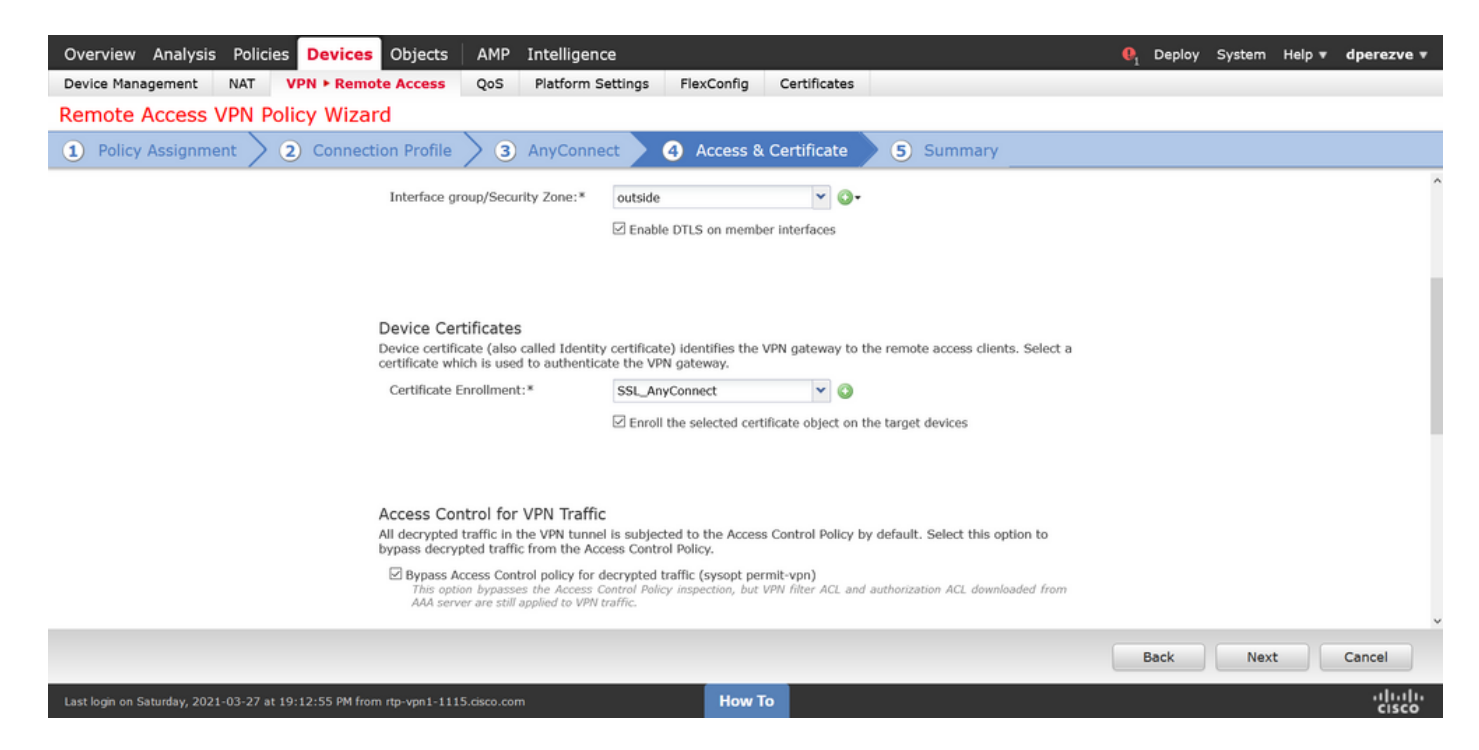

Finally, select **Finish** button on the **Summary** tab to add the new AnyConnect Configuration.

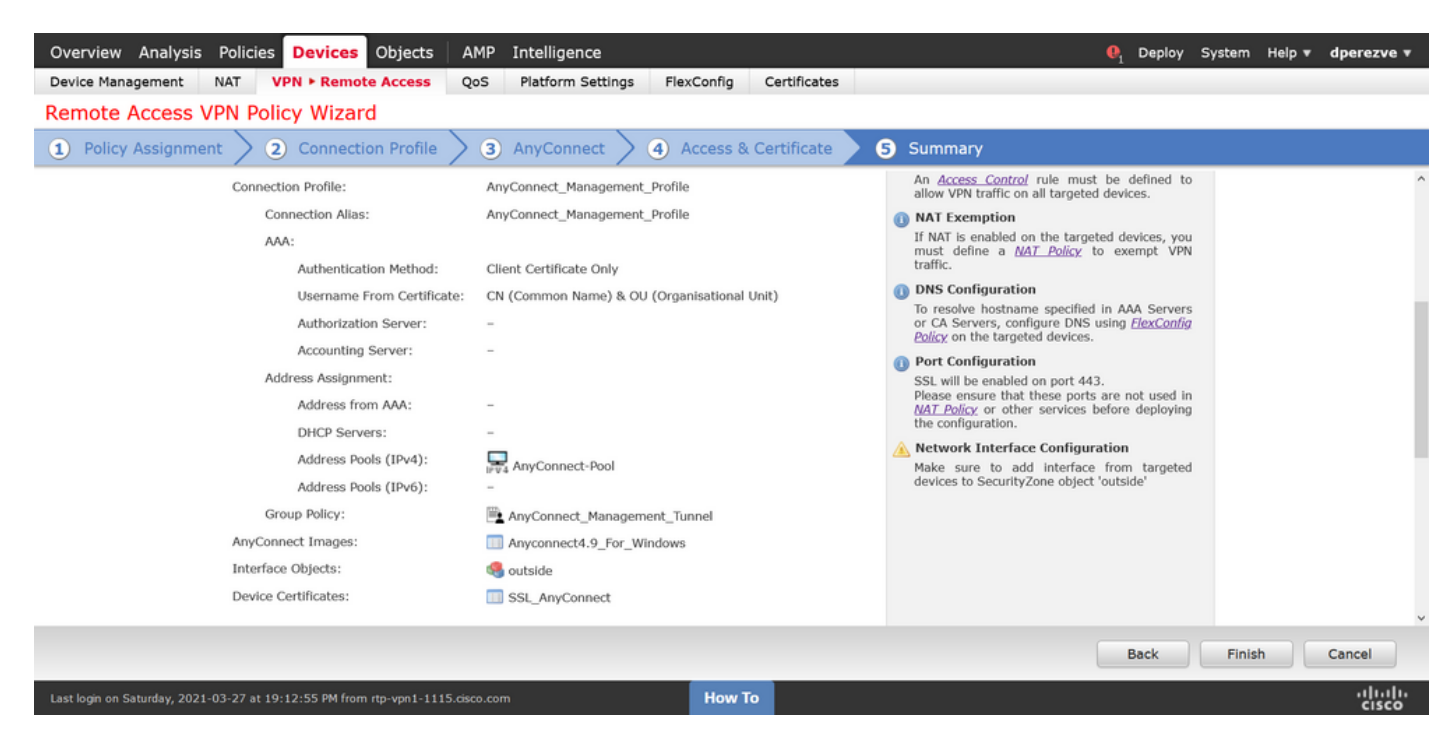

#### Step 6. Create URL Object

Navigate to **Objects > Object Management** and select **URL** from the table of contents. Then select **Add Object** in the **Add URL** drop down.

Provide a name for the object and define the URL using the same FQDN/User Group specified in the Management VPN Profile Server List (Step 2). In this example, URL must be dperezve.jyoungta-labdomain.cisco.com/AnyConnect\_Management\_Tunnel.

| Overview Analysis Policie                 | s Devices Objects                 | AMP Intelligence          |                                       |                                      |                                    | tem Help <b>v dperezve v</b>      |
|-------------------------------------------|-----------------------------------|---------------------------|---------------------------------------|--------------------------------------|------------------------------------|-----------------------------------|
| Object Management Intrus                  | ion Rules                         |                           |                                       |                                      |                                    |                                   |
| URL                                       |                                   |                           |                                       |                                      | Add URL •                          | Filter                            |
| URL object represents a single URL or     | r IP address. You can use URL ob  | ects and groups in variou | us places, including access control p | olicies and event searches. For exam | nple, you could write an access co | ntrol rule that blocks a specific |
| Security Group Tag                        | Name                              |                           |                                       | Value                                |                                    | Override                          |
| <ul> <li>Security Intelligence</li> </ul> |                                   |                           |                                       |                                      |                                    |                                   |
| DNS Lists and Feeds                       |                                   |                           | No reco                               | rds to display                       |                                    |                                   |
| Network Lists and Feeds                   |                                   | New URL Object            | s                                     | ? ×                                  |                                    |                                   |
| URL Lists and Feeds                       |                                   | Namo                      |                                       |                                      |                                    |                                   |
| Sinkhole                                  |                                   | Name                      | tanagement_Tunnel                     |                                      |                                    |                                   |
| G SLA Monitor                             |                                   | Description               |                                       |                                      |                                    |                                   |
| Time Range                                |                                   |                           |                                       |                                      |                                    |                                   |
| 🗑 Time Zone                               |                                   |                           |                                       |                                      |                                    |                                   |
| and Tunnel Zone                           |                                   | UKL h                     | ttps://dperezve.jyoungta-labdoma      |                                      |                                    |                                   |
| () URL                                    |                                   | Allow Overrides           | ]                                     |                                      |                                    |                                   |
| S Variable Set                            |                                   |                           |                                       | Save Cancel                          |                                    |                                   |
|                                           |                                   |                           |                                       |                                      |                                    |                                   |
| A DuConnect Ello                          |                                   |                           |                                       |                                      |                                    |                                   |
| Certificate Man                           |                                   |                           |                                       |                                      |                                    |                                   |
| Group Policy                              |                                   |                           |                                       |                                      |                                    |                                   |
| M IKEV1 IPsec Proposal                    |                                   |                           |                                       |                                      |                                    |                                   |
| B IKEV1 Policy                            |                                   |                           |                                       |                                      |                                    |                                   |
| IKEv2 IPsec Proposal                      |                                   |                           |                                       |                                      |                                    |                                   |
| De treve Dollar                           |                                   |                           |                                       |                                      | No data to display                 | < Page 1 of 1 > > C               |
|                                           |                                   |                           |                                       |                                      |                                    | . de els                          |
| Last login on Monday, 2021-04-05 at 2     | 3:55:27 PM from rtp-vpn4-759.cise | o.com                     | How To                                |                                      |                                    | cisco                             |

Save the changes to add the object to the object list.

#### **Step 7. Define URL Alias**

In order to enable the URL Alias in the AnyConnect configuration, navigate to **Devices** > **VPN** > **Remote Access** and click on the pencil icon to edit.

Then, on the **Connection Profile** tab, select the configuration at hand, navigate to **Aliases**, click on **Add** button, and select the **URL Object** in the **URL Alias** drop down . Ensure the **Enabled** check box is selected.

| Overview Analysis Policies Device                                                         | Edit Connection Pro                                                     | file                                                                                                    | ? : >                               | 🖣 Deploy System Help 🔻 dperezve 🔻 |
|-------------------------------------------------------------------------------------------|-------------------------------------------------------------------------|----------------------------------------------------------------------------------------------------|-------------------------------------|-----------------------------------|
| Device Management         NAT         VPN ▶ Rem           AnyConnect_Management_          | Connection Profile:*                                                    | AnyConnect_Management_Tunnel                                                                                  |                                     | Policy Assignments (1)            |
| Connection Profile Access Interfaces Name DefaultWEBVPNGroup AnyConnect_Management_Tunnel | Alias Names:<br>Incoming users can ch<br>can be turned on or of<br>Name | Add URL Aliases                                                                                               | ? s configured on this device       | nel 2 5                           |
|                                                                                           | URL Alias:<br>Configure the list of URI<br>system will automatical      | L allas which your endpoints can select on web access.<br>Iy log them in via this connection profile.<br>Stat | If users choose the following URLs, |                                   |
|                                                                                           |                                                                         |                                                                                                    | Save Cancel                         |                                   |
| Last login on Monday, 2021-04-05 at 23:55:27 PM from                                      | n rtp-vpn4-759.cisco.com                                                | How To                                                                                                    |                                     | cisco                             |

Save changes and deploy configurations to FTD.

# Verify

After the deployment finishes, a first manual AnyConnect connection with the AnyConnect VPN Profile is needed. During this connection the Management VPN Profile is downloaded from FTD and stored in C:\ProgramData\Cisco\Cisco AnyConnect Secure Mobility Client\Profile\MgmtTun. From this point, subsequent connections must be initiated through the Management VPN profile without any user interaction.

### Troubleshoot

For certificate validation errors:

- Ensure the root certificate for Certificate Authority (CA) is installed on the FTD.
- Ensure an identity certificate signed by the same CA is installed on Windows Machine Store.
- Ensure the CN field is included in the certificate and is the same as the FQDN defined in the Server List of the Management VPN Profile and FQDN defined in URL alias.

For Management tunnel not initiated:

- Ensure the Management VPN Profile has been downloaded and stored in C:\ProgramData\Cisco\Cisco AnyConnect Secure Mobility Client\Profile\MgmtTun.
- Ensure the name for the Management VPN Profile is **VpnMgmtTunProfile.xml**.

For connectivity problems, collect DART bundle and contact Cisco TAC for further research.